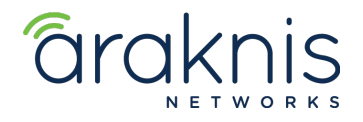

# **NETWORKING: ARAKNIS NETWORKS SETUP GUIDE**

## CONTACTING TECH SUPPORT

 Phone:
 866.838.5052 704.909.5229

 Email:
 TechSupport@SnapAV.com

### INFORMATION

• This walkthrough will help guide you through your first Araknis Network Setup.

### Step 1: Router Setup

- 1. Connect the Araknis router to the client's modem.
- 2. Once connected to the modem and a computer is connected to the router, navigate to the default IP of the router. 192.168.1.1.
- 3. Login to the device for the first time using the default login. araknis/araknis.

|                | Username            |
|----------------|---------------------|
| araknis        | araknis<br>Password |
| NETWORKS       | •••••               |
| AN-310-RT-4L2W | Log In              |

- 4. After logging in is complete, navigate to System > WAN.
- 5. Here, the ISP WAN IP information will be provided from the modem, either via DHCP (default) or a Static WAN IP. Using a Static DNS is also available if the ISP provided DNS servers are not preferred.
- 6. Next, navigate to System > LAN.

7. In this section, the Name of the network can be changed, the Gateway IP of the network can be changed, and the DCHP IP Range can be edited to either increase the number of available IPs or lower the range according to the needs of the network. The DHCP Lease Time can also be altered from the default (12 hours/720 minutes) to meet the network needs as well. See LAN setup example:

| VLAN ID           |                 |
|-------------------|-----------------|
| 1                 |                 |
| Name              |                 |
| default           |                 |
| Gateway IP 🕕      |                 |
| 192.168.1.1       |                 |
| Subnet Mask       |                 |
| 255.255.255.0     |                 |
| DHCP Mode 🕕       |                 |
| Server            | \$              |
| IP Range          |                 |
| 192.168.1.100     | - 192.168.1.199 |
| Lease Time 🕕      |                 |
| 720               |                 |
| minutes           |                 |
| DNS Server Mode 🕕 | •               |
|                   | •               |
| 0000              |                 |
| DNC 2             |                 |
| 0.0.0             |                 |
|                   |                 |
| DHCP Options      | Delete          |
|                   |                 |
| Cancel            | Apply           |

## Step 2: Araknis Switch Setup

- 1. This section will discuss the basic setup of an Araknis Managed Switch.
- 2. The switch, unlike the router, will not have a default IP after it has been connected to the router and is assigned a DHCP address. An address for the switch can be found in the Araknis router under System > Clients and Services.
- 3. Once the address is located, navigate to the switches IP address. Login using the default credentials. araknis/araknis.

| arc         | aknis<br>Ietworks |
|-------------|-------------------|
| AUTHENTI    | CATION REQUIRED   |
| Username:   | araknis           |
| Password:   | •••••             |
| AN-210-SW-8 | -POE              |

- 4. Basic switch settings can be changed under Settings > System. Items such as changing the User Name and Password, setting a Static the IP address for the switch, Date and Time Settings, and Daylight Savings Time settings.
- 5. First, will be Spanning Tree Protocol (STP).
- 6. To access this setting, navigate to Advanced > STP > Global Settings.
- 7. Here, a few settings will need to be configured. First, ensure that STP State is Enabled. Then pay attention to the Bridge Address and the Root Address, as these will need to match via MAC Address. If they do not, navigate to the setting labeled Priority, and lower the value to 4096. This will ensure that the managed switch is the Root Bridge of the network (all traffic flows through the managed switch).
- 8. Basic Araknis switch setup is complete.

### Step 3: Araknis Access Point Setup

- 1. Much like the Araknis Switch, the Access Points IP address will have to be found under the routers Clients and Services section.
- 2. Once the IP address has been located, navigate to the Access Points login page. Login using the default credentials. araknis/araknis.

| araknis                 |        |
|-------------------------|--------|
| •••••                   |        |
| Remember my credentials |        |
| ОК                      | Cancel |
|                         |        |

- 3. Much like the switch, basic settings such as login credentials, IP address, and Time settings can be adjusted under Settings > System.
- 4. Next, for basic setup, navigate to Settings > Wireless.
- 5. Here is where the client's SSID, Interface (2.4g/5g), and Security Mode (password) will be setup.
- 6. Create a SSID, replacing araknis\_initial as the main SSID name. Both (2.4g/5g) will be the default band (Interface) that the SSID will operate on. When selecting Security Mode, WPA2-PSK will be the most commonly used security method. Once selected, a new window will open, and the password will need to be entered twice for verification.
- 7. Band Steering is an optional setting. This will allow 5g capable devices to jump from 2.4g to 5g when it is suited best for the device. It is recommended that it is enabled for an Interface setting of Both.
- 8. Fast Roaming is a setting designed for multiple Access Point systems so that a device can connect from one access point to another while moving through the Wi-Fi network.

# 9. 10. See Wi-Fi setup Example:

| WIRELESS               | SETTINGS   |   |                                           | CLOUD SERVER:                         | Connected | System Time:    | () Sys           | stem Uptime: |
|------------------------|------------|---|-------------------------------------------|---------------------------------------|-----------|-----------------|------------------|--------------|
| S Radio Settir         | ngs        |   |                                           |                                       |           |                 |                  |              |
| SS INTERFACE           |            |   | 2.4GHz                                    |                                       |           | 5GHz            |                  |              |
| CS Enable Interf       | iace       |   | ✓ Yes                                     |                                       |           | Ves             |                  |              |
| Operation Me           | ode        | 0 | Access Point ~                            |                                       |           | Access Point ~  |                  |              |
| ESS Wireless Mod       | de         | 0 | 802.11 B/G/N                              |                                       |           | 802.11 AC/N     | ~                |              |
| Y Operating Ch         | hannel     | 0 | Auto ~                                    |                                       |           | Auto            | ~                |              |
| - Channel Ban          | dwidth     | 0 | 20 MHz 🗠                                  |                                       |           | 80 MHz(AC Only) | ~                |              |
| ENANCE Extension Ch    | hannel     | 0 | Upper Channel 🖂                           |                                       |           |                 |                  |              |
| NAGEMENT Utilization o | of SSID    |   | 1                                         |                                       |           |                 |                  |              |
| т                      |            |   | 2.4GHz                                    |                                       |           | 5GHz            |                  |              |
| T SSID's Used          |            |   | 2                                         |                                       |           | 2               |                  |              |
| ICED SSID's Availa     | ble        |   | 6                                         |                                       |           | 6               |                  |              |
| Changes: Global Setti  | ings       |   |                                           |                                       |           |                 |                  |              |
| Band Steerin           | ıg         | 0 | OFF<br>NOTE: Band Steering is not support | ed in repeater mode.                  |           |                 |                  |              |
| Fast Roaming           | 9          | 0 | OFF<br>NOTE: Fast Roaming is not support  | ed on the radio in use as the repeate | er.       |                 |                  |              |
|                        | atworks    |   |                                           |                                       |           |                 |                  |              |
| VVIreless Ne           |            |   | Interface                                 | 8 Security Mode                       |           | Broadcast SSID  | Client Isolation | C Del        |
| Enable Na              | ame (SSID) |   |                                           |                                       |           |                 |                  |              |

11. After all changes have been made, select Save at the bottom of the page. Once the save is complete a flashing radio button labeled Apply Changes will appear. Select this button and apply all the changes.

## **Alternative Setup Method for Access Points**

- 1. Via SnapAV's cloud-based platform, OvrC, the SSIDs, security keys, and other features can be set up and sent to all access points on site at once.
- 2. Once the WAPs are claimed in OvrC, navigate to Site Settings > Wireless Setup. See Example:

| 0                      | OVIC                                 |                                                                                                    |                                     |       |        |  |  |  |
|------------------------|--------------------------------------|----------------------------------------------------------------------------------------------------|-------------------------------------|-------|--------|--|--|--|
| <u> </u>               | Customers ALL<br>Q Search Customers  | Example 🧪 🏼 PRO 😵                                                                                                    | 0 OvrC Home Users<br>2 Device Count | NOTES | DELETE |  |  |  |
|                        | E<br><b>k</b> Example <sup>(9)</sup> | DASHBOARD DEVICES SITE SETTINGS CLIENT SERVICES                                                                       |                                     |       |        |  |  |  |
| <b>≣</b> ⊪<br><b>?</b> | T                                    | General Settings           Wireless Setup           Configure wireless networks across access points at this location |                                     |       | >      |  |  |  |

3. After selecting Wireless Setup, a new window will appear asking for an SSID, Security Type, Security Passphrase, and which WAPs the SSID(s) will be sent to.

| OVIC                                                          |                                           |                                                                                                    |                                                                              |                |  |  |  |  |
|---------------------------------------------------------------|-------------------------------------------|----------------------------------------------------------------------------------------------------|------------------------------------------------------------------------------|----------------|--|--|--|--|
|                                                               | Customers ALL<br>Q. Search Customers<br>E | Example<br>Example / PRO ?<br>Easy Wireless Setup                                                                                                    | 0 OvrC Home Users<br>2 Device Count                                          | NOTES DELETE   |  |  |  |  |
| ■<br>()<br>()<br>()<br>()<br>()<br>()<br>()<br>()<br>()<br>() | T                                         | Create the primary wireless network on each access point selected below. Please refer to t<br>additional settings and guest networks. Do not use this feature if there are VLANs configur<br>Wireless Network Name (SSID)<br>Example<br>Security Type<br>WPA2-PSK<br>Security Passphrase<br>example<br>Apply to:                                                                                                    | the device configuration on each access p<br>red on the Access Points below. | oint to manage |  |  |  |  |
| https://ap                                                    | + Add Customer                            | <ul> <li>✓ <ul> <li>✓ <ul></ul></li></ul></li></ul> | Cancel                                                                       | Save           |  |  |  |  |

- 4. After hitting Save, then the Access Points will start to process the changes.
- 5. Lastly, Band Steering and the built in Guest Network can be enabled from another tab in OvrC.
- 6. This will have to be done in each WAP separately. Select a WAP > Configure.

8. Here is where the Guest Network can be enabled as well as Band Steering. See Example:

| CUSTOMERS > EXAMPLE > EXAMPLE > WAP 1                                                           | CONNECT REBOOT MORE |
|-------------------------------------------------------------------------------------------------|---------------------|
| DETAILS CONFIGURE ACTIVITIES                                                                    |                     |
| Wireless Network Configuration                                                                  | Add New Network     |
| araknis_initial<br>Broadcasting 2.4GHz                                                          | Enabled             |
| araknis_initial<br>Broadcasting 5GHz                                                            | Enabled             |
| Wireless Guest Network Configuration                                                            |                     |
| Araknis-2.4_GuestNetwork<br>Broadcasting 2.4GHz                                                 | Disabled            |
| Araknis-5.0_GuestNetwork<br>Broadcasting 5GHz                                                   | Disabled            |
| Device Configuration                                                                            |                     |
| Band Steering 🕡<br>Improve speed and capacity for crowded networks using 2.4GHz and 5GHz radios | Enabled             |
| IP Settings<br>Manage IP Settings                                                               |                     |

Time Settings Manage Time Settings